# **AUP Student Guide:**

# How to obtain proof of payment for the CVEC :

Go to: <a href="https://cvec.etudiant.gouv.fr/">https://cvec.etudiant.gouv.fr/</a>

## ⇒ Click OBTENIR MON ATTESTATION

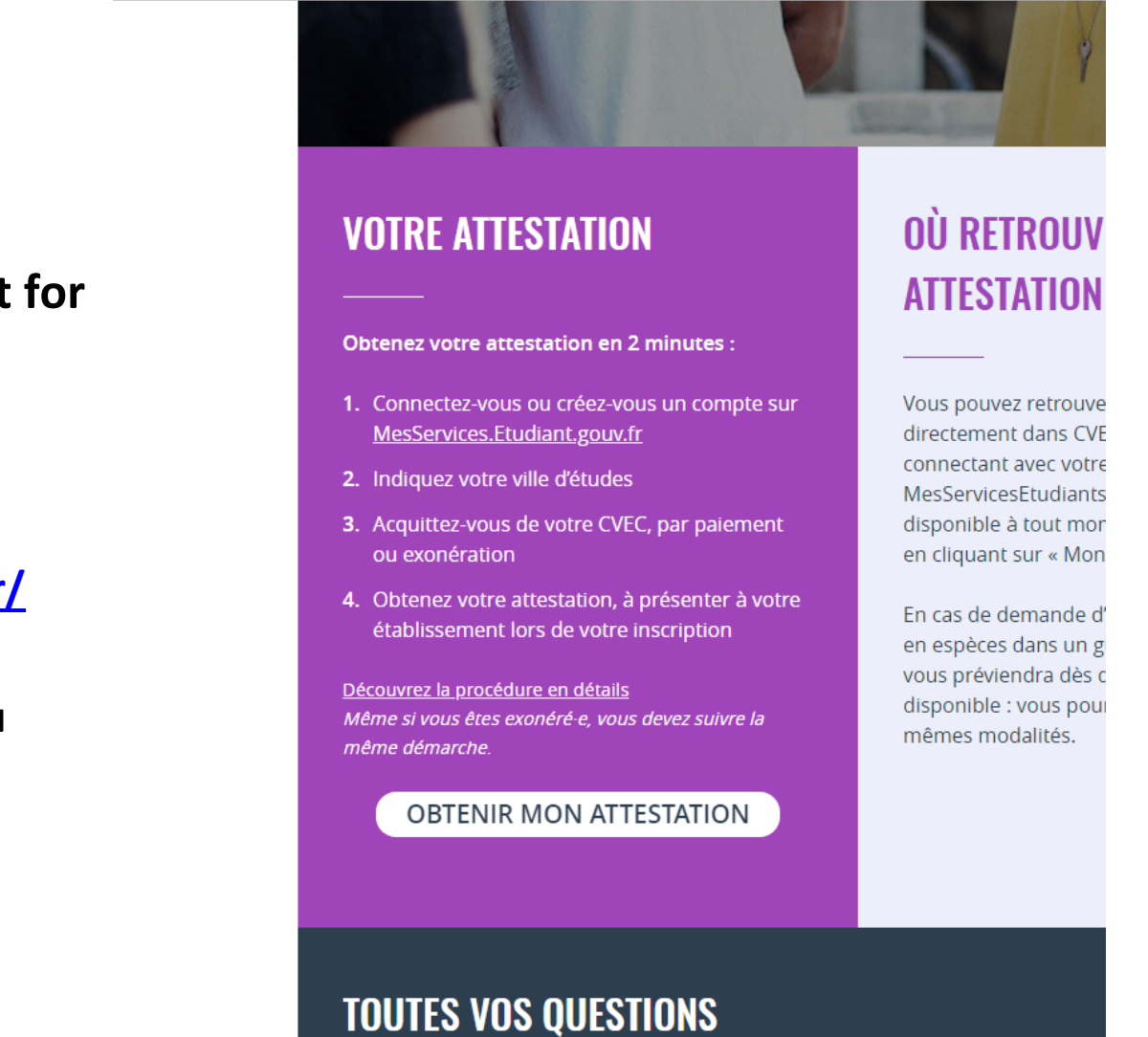

C 🏠 🔒 Ministère de l'Éducation nationale [FR] | https://cvec.etudiant.gouv.fr

🔹 Accueil - CVEC, Contribut 🗙

En poursuivant votre navigation sur ce site, vous acceptez l'utilisation

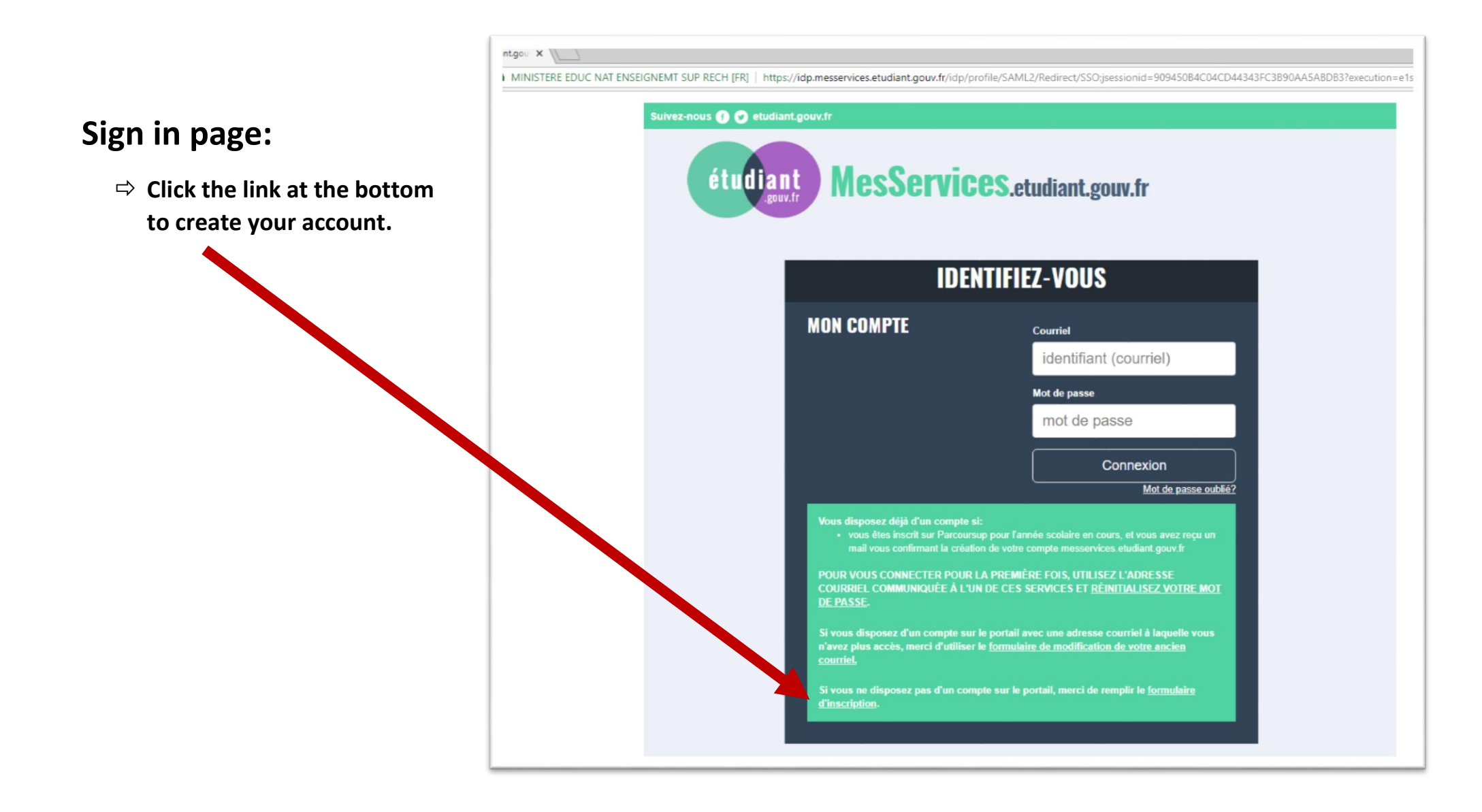

The orange text states that if you already signed up for "Parcoursup", you should use that account information. Only AUP students who completed a French Baccalaureate have a "Parcoursup account".

Scroll down to create your account.

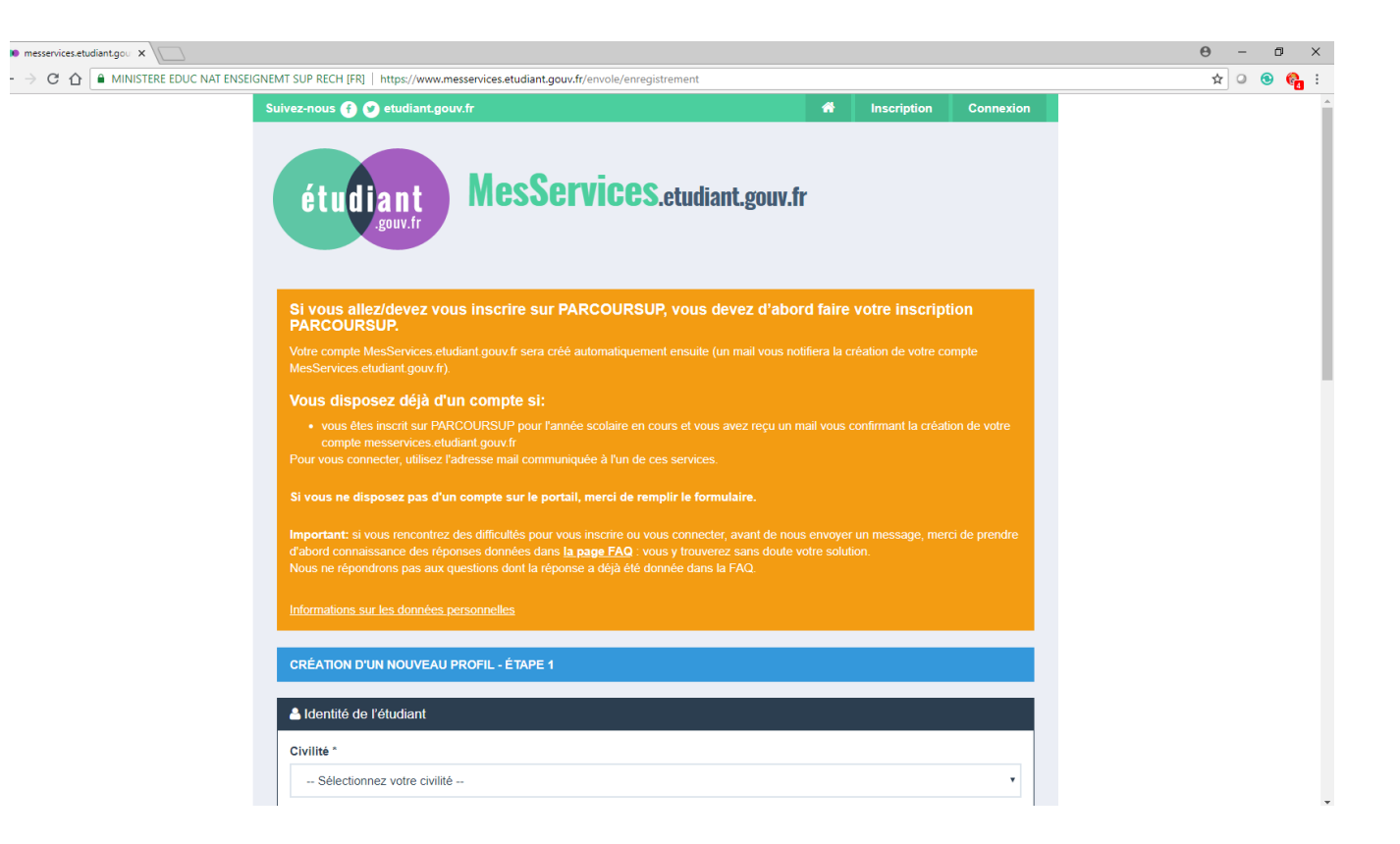

🐽 messervices.etudiant.gou 🗙 📃

← → C 🏠 MINISTERE EDUC NAT ENSEIGNEMT SUP RECH [FR] | https://www.messervices.etudiant.gouv.fr/envole/enregistrement

| orvinte                 |                                                     |
|-------------------------|-----------------------------------------------------|
| Mme                     | Mme = Mrs. M = Mr.                                  |
| Nom *                   |                                                     |
| DOE                     | Family (last) name                                  |
| Prénom *                |                                                     |
| Jane                    | First (given) name                                  |
| )euxième prénor         | n                                                   |
|                         | Middle name                                         |
| Troisième prénon        | n                                                   |
|                         | Second middle name                                  |
| Date de <u>naissanc</u> | e*                                                  |
| 01 Date                 | of birth DAY Date of birth MONTH Date of birth YEAR |
| Adresse courriel        |                                                     |
| janedoe@gmail           | .com Email address                                  |
| Adresse courriel        | (vérification) *                                    |
|                         | com Email address (verification)                    |

fields with an \* are required

The Numero Identification Nationale section is asking if you already have an INE number, which AUP students usually do not.

⇒ Select "J'ai n'ai pas d'INE" and click "Envoyer" on the bottom right.

| 🐽 messervices.etudiant.gou 🗙                                        |                                                                                                    |
|---------------------------------------------------------------------|----------------------------------------------------------------------------------------------------|
| $\leftarrow$ $\rightarrow$ C $\triangle$ Ministere educ nat enseign | VEMT SUP RECH [FR]   https://www.messervices.etudiant.gouv.fr/envole/enregistrement                                                                                                    |
|                                                                     | janedoe@gmail.com                                                                                                    |
|                                                                     | Adresse courriel (vérification) *                                                                                                    |
|                                                                     | janedoe@gmail.com                                                                                                    |
|                                                                     |                                                                                                    |
|                                                                     | Numéro Identification Nationale                                                                                                    |
|                                                                     | Le numéro INE (Identification Nationale Etudiant) ou BEA : Il figure sur votre carte d'étudiant ou sur le relevé de notes du<br>baccalauréat, ou sur l'imprimé de confirmation d'inscription au baccalauréat.                                                                                                    |
|                                                                     | Numéro INE *                                                                                                    |
|                                                                     | Si vous possédez un numéro INE et que ce numéro n'est pas accepté, veuillez cocher "Je n'ai pas d'INE".<br>Si vous ne possédez pas de numéro INE (vous venez de l'étranger ou vous êtes scolarisé dans un établissement ne dépendant pas<br>de l'Education nationale), vous devrez nous fournir un justificatif de votre inscription dans l'enseignement supérieur français sur<br>l'année en cours ou à venir ou une attestation de stage en France.<br>Une proposition d'accueil temporaire en cité universitaire, que le crous vous a adressée par mail, est acceptée comme justificatif.<br>✓ Je n'ai pas d'INE<br>Annuler |
|                                                                     |                                                                                                    |
|                                                                     | ACCUEIL INSCRIPTION CONNEXION FAQ LIENS UTILES MENTIONS LÉGALES ASSISTANCE ETUDIANT.GOUV.FR                                                                                                    |
| -                                                                   |                                                                                                    |

You now need to go to your email and get the verification code for your account.

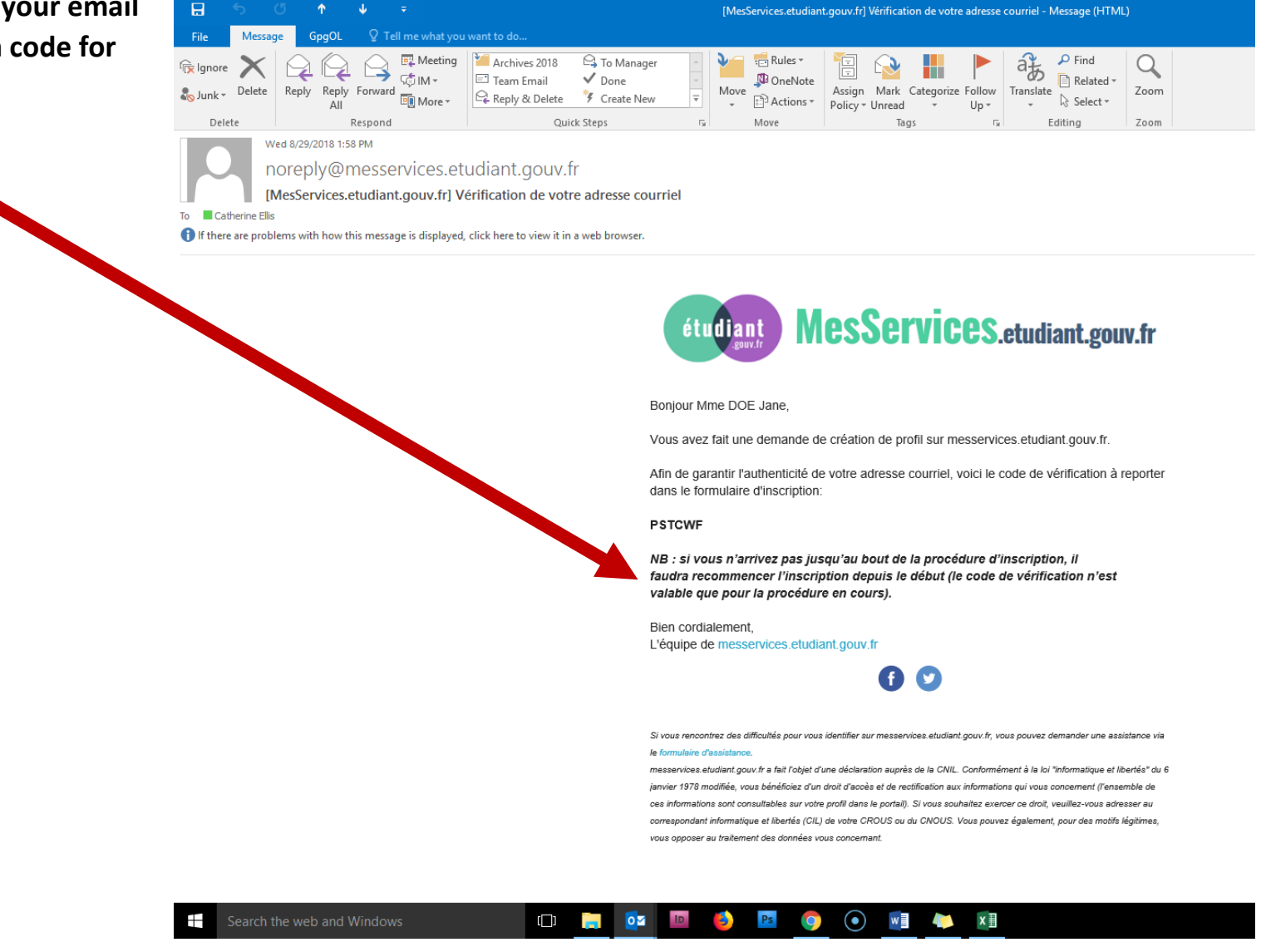

Go back to the screen from MesServices.etudiant.gouv.fr and enter the verification code and your marriage status.

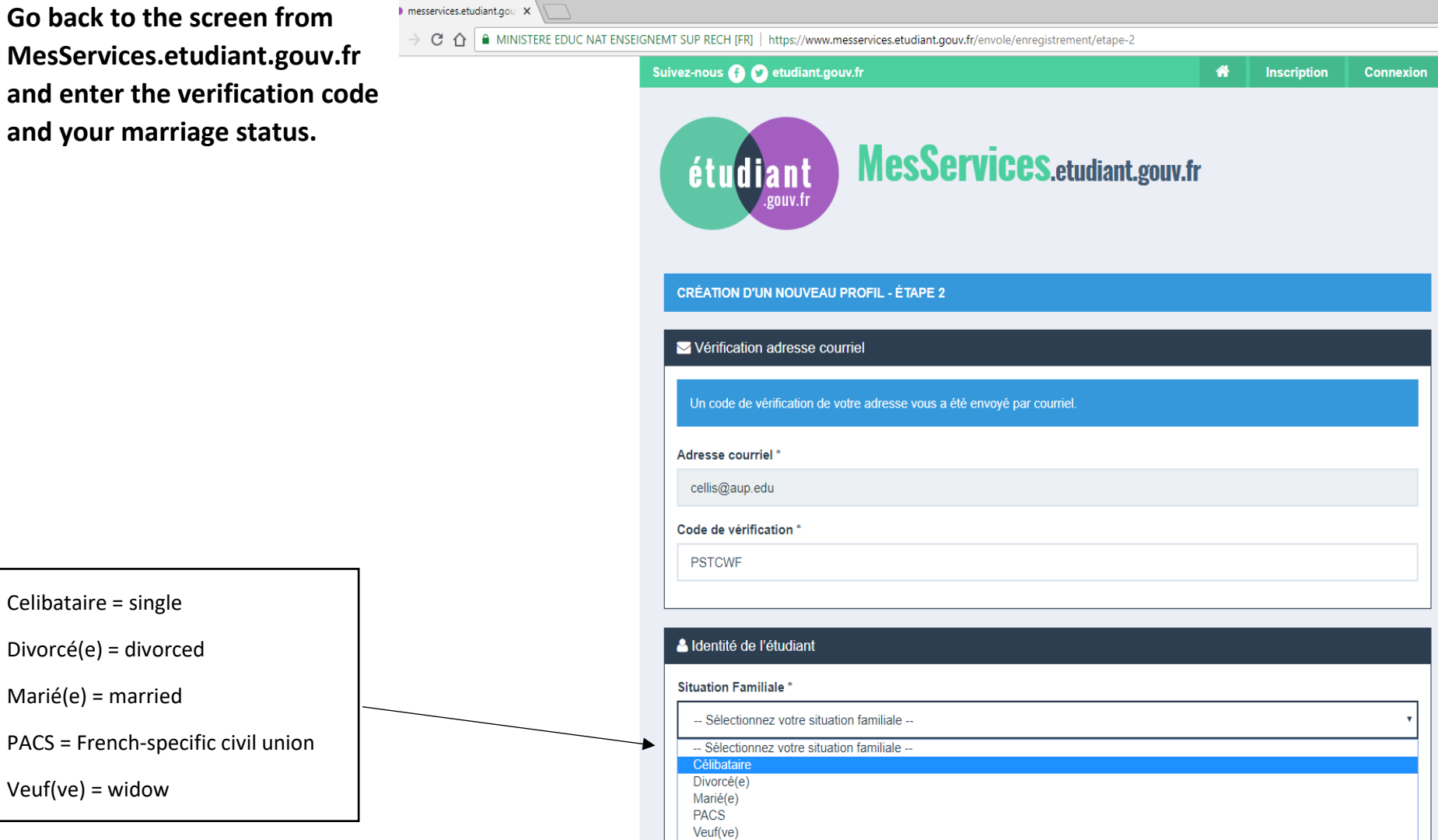

Select your country of residence. The countries are listed in French, so USA will be under "Etat-Unis", UK is "Royaume Unis", etc. <u>Google translate</u> is your friend.

| messervices.etudiant.gou ×                                                                                                    |                                                           |                                                          |   |             |         |
|----------------------------------------------------------------------------------------------------|-----------------------------------------------------------|----------------------------------------------------------|---|-------------|---------|
| igstarrow igstarrow igstarro | SUP RECH [FR]   https://www.me                            | sservices.etudiant.gouv.fr/envole/enregistrement/etape-2 |   |             |         |
| Suive                                                                                                    | z-nous f 🅑 etudiant.gouv                                  | .fr                                                      | * | Inscription | Connexi |
|                                                                                                    | étudiant<br>.gouv.fr                                      | MesServices.etudiant.gouv.fr                             |   |             |         |
|                                                                                                    | RÉATION D'UN NOUVEAU P                                    | ROFIL - ÉTAPE 2                                          |   |             |         |
|                                                                                                    | Vérification adresse courr                                | iel                                                      |   |             |         |
|                                                                                                    | Un code de vérification de vot                            | re adresse vous a été envoyé par courriel.               |   |             |         |
|                                                                                                    | COSTA RICA<br>COTE D'IVOIRE<br>CROATIE<br>CUBA            |                                                          |   |             | •       |
|                                                                                                    | CURACAO<br>DANEMARK<br>DJIBOUTI                           |                                                          |   |             |         |
|                                                                                                    | DOMINIQUE<br>EGYPTE<br>EL SALVADOR<br>EMIRATS ARABES UNIS |                                                          |   |             |         |
|                                                                                                    | EQUATEUR<br>ERYTHREE<br>ESPAGNE<br>ESTONIE                |                                                          |   |             |         |
|                                                                                                    | ETATS-UNIS<br>ETHIOPIE<br>FIDJI<br>FINLANDE               |                                                          |   |             |         |
| l l                                                                                                    | FRANCE                                                    |                                                          |   |             | •       |
|                                                                                                    |                                                           |                                                          |   |             |         |

diant.gou 🗙 🔪 🗌

MINISTERE EDUC NAT ENSEIGNEMT SUP RECH [FR] | https://www.messervices.etudiant.gouv.fr/envole/enregistrement/etape-2

Leave the « Etablissement » section as it is with "Autre" in the institution dropdown "Etablissement".

Do not select any "Département"

In "Situation étudiante" (student status) you'll need to upload a photo ID (passport) in the first section "Pièce d'identité".

| Non inscrit à ce jour dans un établissemen                                                                                                    | 🗙 Vider tous les ch                                                                                                    |
|----------------------------------------------------------------------------------------------------|----------------------------------------------------------------------------------------------------|
| Établissement à l'étranger                                                                                                    |                                                                                                    |
| Département                                                                                                    | Établissement *                                                                                                    |
| Selectionnez un département                                                                                                    | * Autre                                                                                                    |
|                                                                                                    | Si vous saisissez au moins 3 lettres dans 'Etablissement', la liste de<br>établissements sera filtrée.                                                                                                    |
|                                                                                                    |                                                                                                    |
| Situation étudiante                                                                                                    | À partir de 3 caractères saisis<br>les résultats seront filtrés.                                                                                                    |
| Situation étudiante Cette inscription va être vérifiée. Si vos justific                                                                                                    | À partir de 3 caractères saisis<br>les résultats seront filtrés.<br>tifs ne sont pas valides, votre compte sera bloqué.                                                                                                    |
| <ul> <li>Situation étudiante</li> <li>Cette inscription va être vérifiée. Si vos justific</li> <li>Pièce justificative d'identité * (Format PDF, JF</li> <li>Choose File No file chosen</li> </ul>                                                                                                 | À partir de 3 caractères saisis<br>les résultats seront filtrés.<br>tifs ne sont pas valides, votre compte sera bloqué.<br>G, PNG, 10Mo maximum pour l'ensemble des PJ)                                                                                         |
| <ul> <li>Situation étudiante</li> <li>Cette inscription va être vérifiée. Si vos justific</li> <li>Pièce justificative d'identité * (Format PDF, JF</li> <li>Choose File No file chosen</li> <li>Ce justificatif doit obligatoirement être à votre votre permis de conduire.</li> </ul>            | À partir de 3 caractères saisis<br>les résultats seront filtrés.<br>tifs ne sont pas valides, votre compte sera bloqué.<br>G, PNG, 10Mo maximum pour l'ensemble des PJ)<br>om, avec photo. Ce justificatif peut être soit votre carte d'identité, votre passepo |
| <ul> <li>Situation étudiante</li> <li>Cette inscription va être vérifiée. Si vos justific</li> <li>Pièce justificative d'identité * (Format PDF, JF</li> <li>Choose File No file chosen</li> <li>Ce justificatif doit obligatoirement être à votre r</li> <li>votre permis de conduire.</li> </ul> | À partir de 3 caractères saisis<br>les résultats seront filtrés.<br>tifs ne sont pas valides, votre compte sera bloqué.<br>3, PNG, 10Mo maximum pour l'ensemble des PJ)<br>om, avec photo. Ce justificatif peut être soit votre carte d'identité, votre passepo |

Upload an Enrollment Certificate, downloadable on your Student Portal under "My Certificates" if you are a returning student and upload your acceptance letter (sent by the Admissions Office) if you are a new student.

liant.gou X

Provide your contact information.

The mobile phone number is required. Select the flag for your country (in French, Google translate to the rescue)

Ville = city

Code Postal = zip code/postal code

Pays = country

You must also indicate a family contact in order to submit the form.

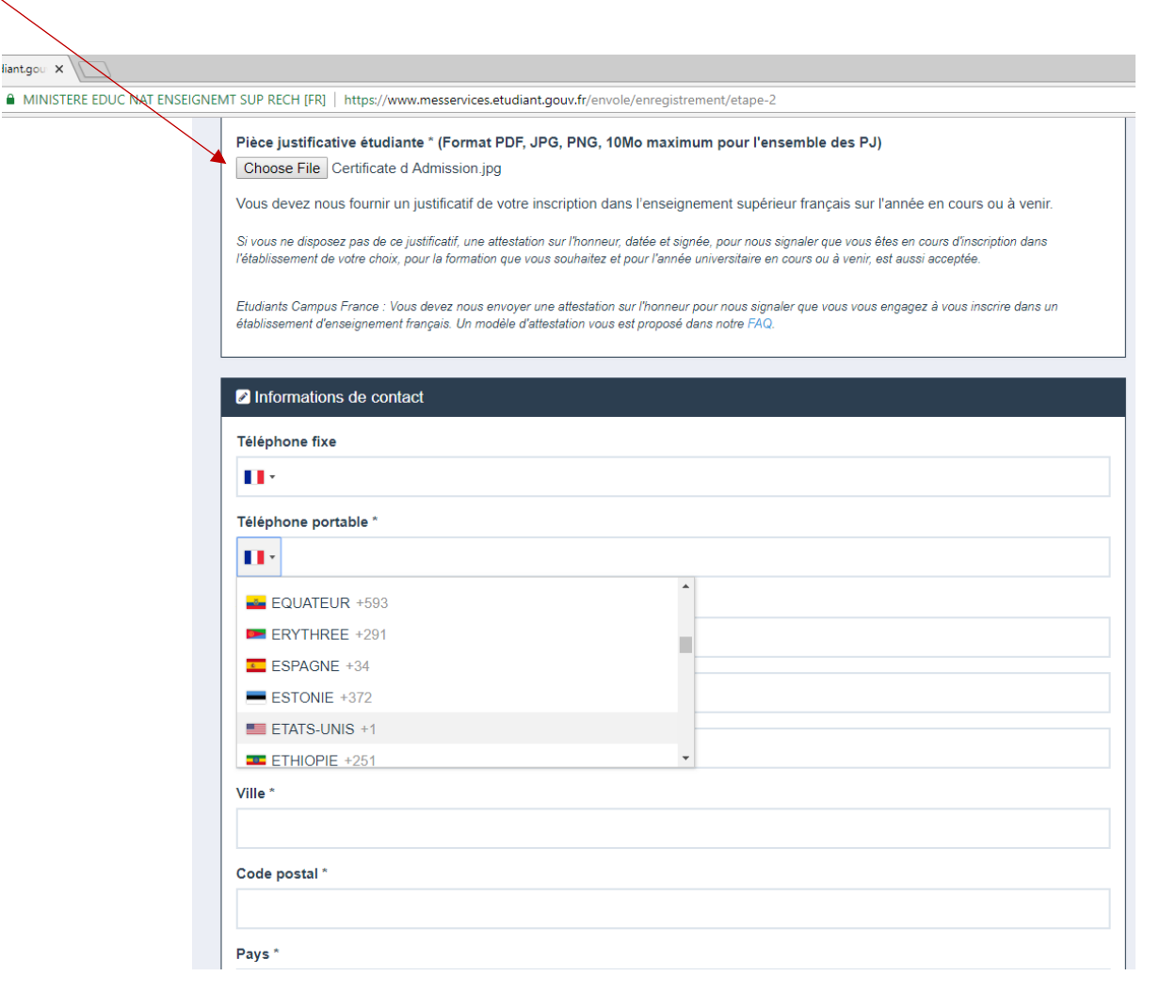

| messervices ×            | GNEMT SUP RECH [I         | R]   https://www.m   | esservices.etudiar        | nt.gouv.fr/en        | wole/enregistremer         | it/etape-2       |            |                  |  |
|--------------------------|---------------------------|----------------------|---------------------------|----------------------|----------------------------|------------------|------------|------------------|--|
|                          | Suivez-nous               | f) 🅑 etudiant.go     | ouv.fr                    |                      |                            |                  | nscri      | otion Connexion  |  |
|                          | étu                       | diant<br>.gouv.fr    | Mes                       | Serv                 | <b>ices</b> .eti           | ıdiant.gouv.fr   |            |                  |  |
|                          | Votre compte              | e a été créé. Vous a | allez recevoir un         | mail afin de         | e définir votre mot        | de passe.        |            |                  |  |
| our account has been cre | <mark>eated. You w</mark> | ill receive and      | <mark>d email in o</mark> | <mark>rder to</mark> | <mark>create your  </mark> | bassword.        |            |                  |  |
|                          | 400059                    | INCODIDITION         | CONNEVION                 | 54.0                 |                            |                  | ACCIOTANOS |                  |  |
|                          | ACCUEIL                   | INSCRIPTION          | CONNEXION                 | FAU                  | LIENS OLIFE?               | MENTIONS LEGALES | ASSISTANCE | ETUDIANT.GUUV.FR |  |

ed 8/29/2018 2:07 PM oreply@messervices.etudiant.gouv.fr **//esServices.etudiant.gouv.fr] Compte créé avec succès** 

nespona

lems with how this message is displayed, click here to view it in a web browser.

Go to the email and click on the "ce lien" link in order to create your password.

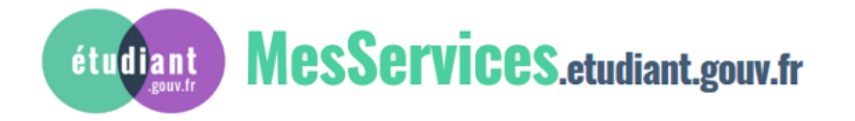

THURL

ruga

1.0

Luning

20011

Bonjour Mme DOE Jane,

Quick Dicps

Votre compte a été créé sur messervices.etudiant.gouv.fr.

Vous pouvez désormais vous connecter avec les identifiants suivants:

1.0

Identifiant: cellis@aup.edu

Veuillez suivre ce lien afin de définir votre mot de passe et terminer le processus d'inscription.

Cependant, certaines des informations que vous avez fournies nécessitent d'être vérifiées afin de vous donner accès à tous les services du Cnous.

L'équipe de messervices.etudiant.gouv.fr vous tiendra informé très prochainement.

Bien cordialement, L'équipe de messervices.etudiant.gouv.fr

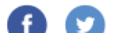

|                          | • messervices.etudiant.gou ×                                                                                                    |            |                  |                  |
|--------------------------|----------------------------------------------------------------------------------------------------|------------|------------------|------------------|
| Enter your chosen        | LE EDUC NAT ENSEIGNEMT SUP RECH [FR]   https://www.messervices.etudiant.gouv.fr/envole/mdp/42222ddc9714b40f1e6e0b79fdc                        | )34db827   | 7f7d28e52f8c6a   | 15               |
| password in both fields. | Suivez-nous 🕞 🕑 etudiant.gouv.fr                                                                                                    | *          | Inscriptior      | n Connexion      |
|                          | étudiant<br>gouv.fr MesServices.etudiant.gouv.fr                                                                                              |            |                  |                  |
|                          | MODIFICATION DE VOTRE MOT DE PASSE                                                                                                    |            |                  |                  |
|                          | Votre mot de passe doit faire entre 6 et 20 caractères et contenir au moins 3 types de caractères majuscules, chiffres, caractères spéciaux). | différents | s (lettres minus | cules, lettres   |
|                          | Nouveau mot de passe *                                                                                                    |            |                  |                  |
|                          | •••••                                                                                                    |            |                  |                  |
|                          | Confirmation du nouveau mot de passe *                                                                                                    |            |                  |                  |
|                          |                                                                                                    |            |                  |                  |
|                          |                                                                                                    | Enregis    | strer le nouvea  | u mot de passe 🗲 |
|                          |                                                                                                    |            |                  |                  |
|                          |                                                                                                    |            |                  |                  |
|                          | ACCUEIL INSCRIPTION CONNEXION FAQ LIENS UTILES MENTIONS LÉGALES                                                                               | ASS        | SISTANCE         | ETUDIANT.GOUV.FR |
|                          | Copyright © 2015 Tous droits réservés.                                                                                                    |            |                  |                  |

| E EDUC NAT ENSEIGNEMT SUP RECH [FR] | https://www.messervices.etudiant.gouv.fr/envole/enregistrement/etape-3 |
|-------------------------------------|------------------------------------------------------------------------|
|-------------------------------------|------------------------------------------------------------------------|

• https://www.messervices ×

|                             | Suivez-nous 🥑                | 🕑 etudiant.go                | uv.fr           |            |                         |                          | ns 🖍      | scription | Connexion    |
|-----------------------------|------------------------------|------------------------------|-----------------|------------|-------------------------|--------------------------|-----------|-----------|--------------|
|                             | étu                          | diant<br>.gouv.fr            | Mes             | Serv       | <b>ices</b> .etu        | ıdiant.gouv.fr           |           |           |              |
|                             | Votre compte                 | a bien été créé. Vo          | ous pouvez déso | rmais vous | connecter au site       | avec les identifiants ch | oisis.    |           |              |
|                             |                              |                              |                 |            |                         |                          |           |           |              |
| <mark>Your account h</mark> | <mark>as been createc</mark> | <mark>l. You may no</mark> v | w connect to    | the site   | with your login         | and password.            |           |           |              |
|                             |                              |                              |                 |            |                         |                          |           |           |              |
|                             | ACCUEIL                      | INSCRIPTION                  | CONNEXION       | FAQ        | LIENS UTILES            | MENTIONS LÉGALES         | ASSISTANC | E ETUD    | IANT.GOUV.FR |
|                             |                              |                              |                 | Сор        | yright © 2015 Tous droi | ts réservés.             |           |           |              |

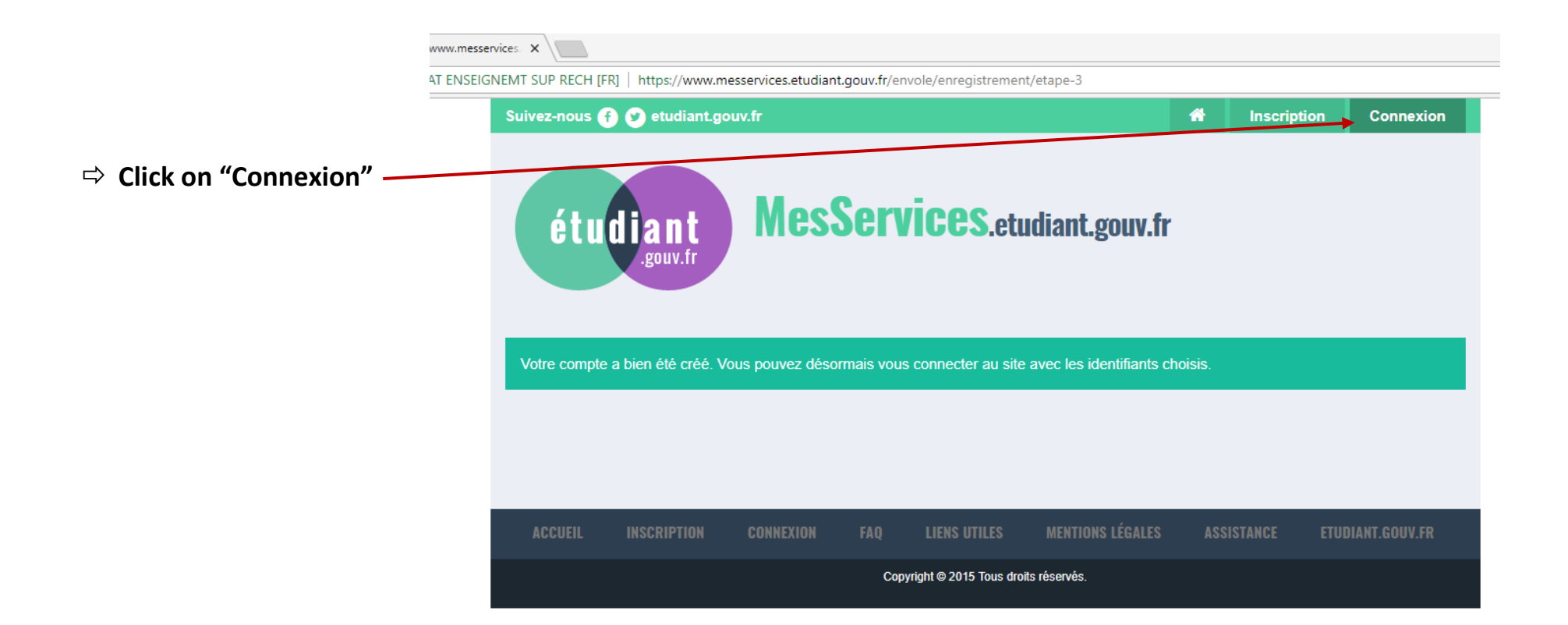

## Enter your email and password.

 $\Rightarrow$  Click "Connexion".

: EDUC NAT ENSEIGNEMT SUP RECH [FR] | https://idp.messervices.etudiant.gouv.fr/idp/profile/SAML2/Redirect/SSO?execution=e3s1 Suivez-nous 🕧 🕑 etudiant.gouv.fr étudiant MesServices.etudiant.gouv.fr **IDENTIFIEZ-VOUS MON COMPTE** Courriel identifiant (courriel) Mot de passe mot de passe Connexion Mot de passe oublié? POUR VOUS CONNECTER POUR LA PREMIÈRE FOIS, UTILISEZ L'ADRESSE COURRIEL COMMUNIQUÉE À L'UN DE CES SERVICES ET RÉINITIALISEZ VOTRE MOT Si vous ne disposez pas d'un compte sur le portail, merci de remplir le formulaire

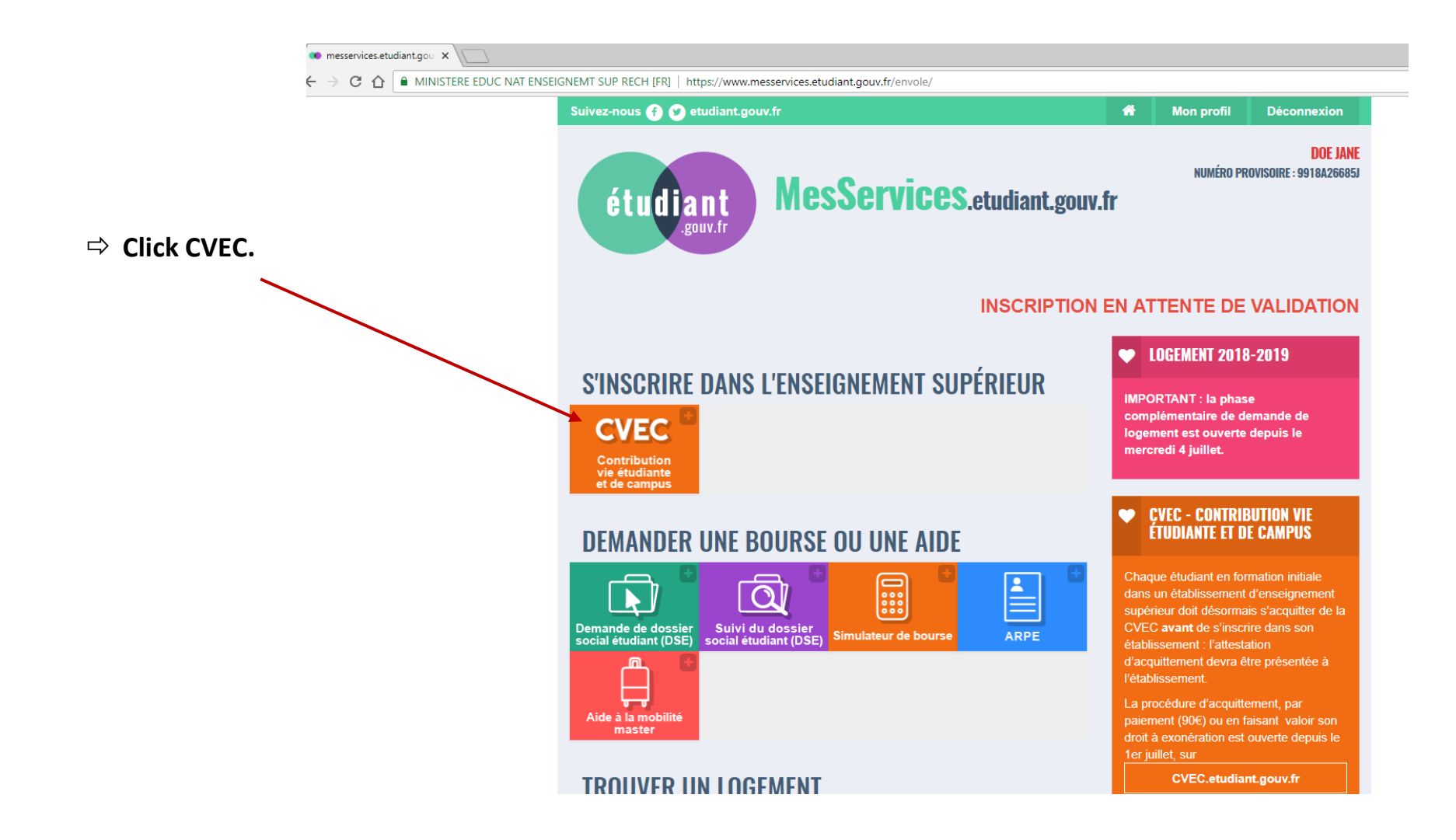

## **Under "Votre Attestation"**

⇒ click the button "Obtenir mon Attestation".

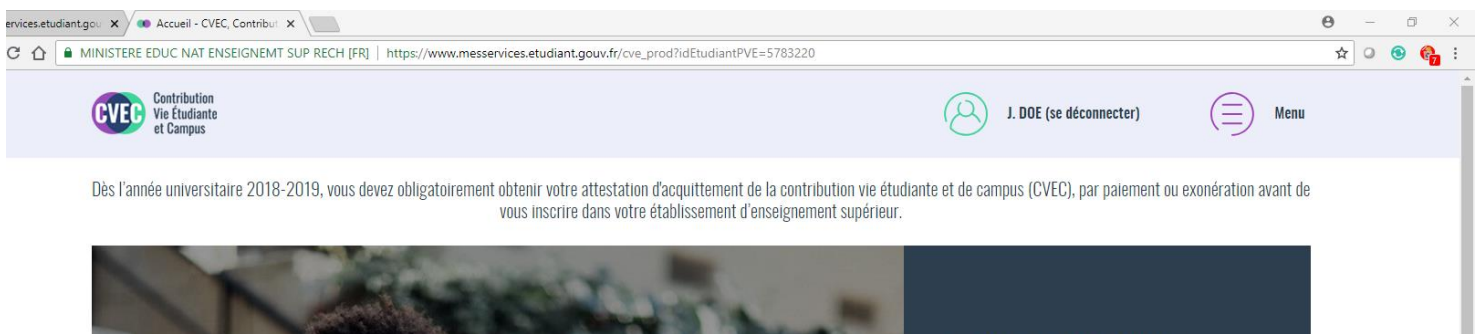

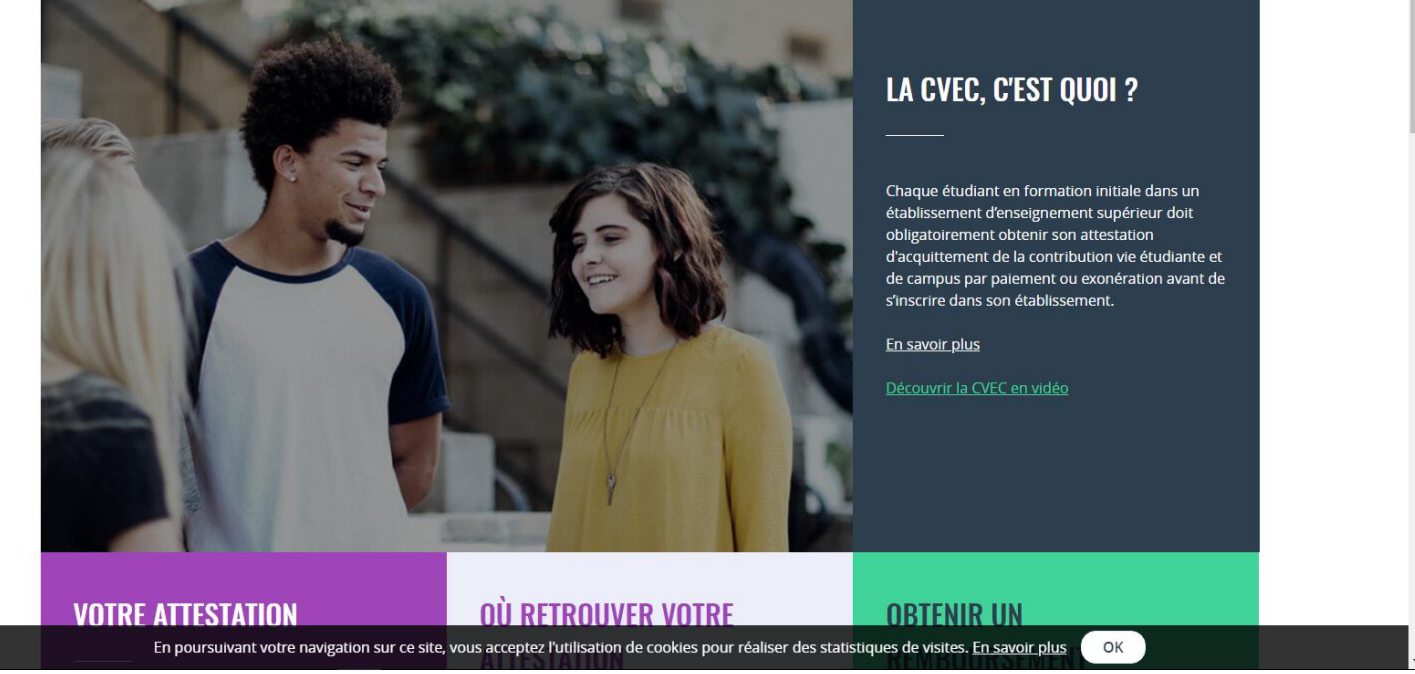

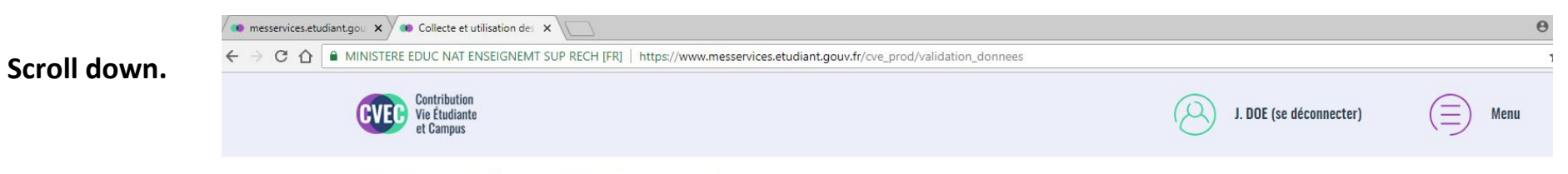

#### Vous êtes ici : Accueil > Obtenir une attestation (données personnelles)

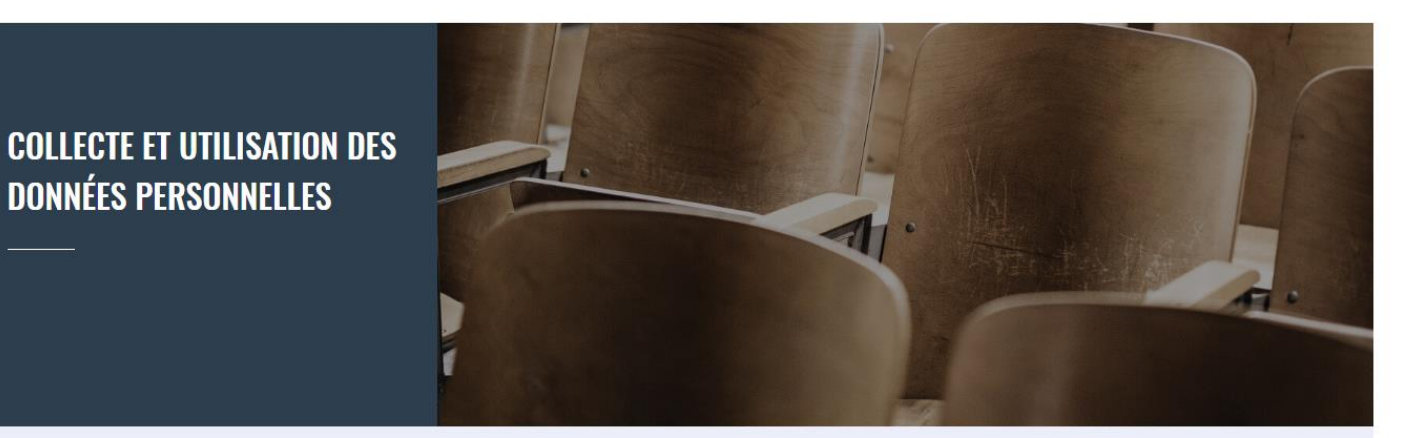

Avant de poursuivre pour obtenir votre attestation CVEC, veuillez vérifier vos données personnelles collectées à votre connexion :

Les lignes marquées d'un astérisque sont des données obligatoires (nécessaires au traitement). Les lignes facultatives sont destinées à mieux connaître l'étudiant et ainsi à améliorer les services qui sont proposés , tout en assurant la sécurité de ces données personnelles.

#### Données d'identité récupérées

- \* Numéro INE actuel : 9918A26685J
- \* Civilité : Madame
- \* Nom : DOE

| r                                   | resservices.etudiant.gou 🗙 🔎 Collecte et utilisation des 🗴 📃                                                                                                    |                                                                   |
|-------------------------------------|----------------------------------------------------------------------------------------------------|-------------------------------------------------------------------|
|                                     | C 🟠 MINISTERE EDUC NAT ENSEIGNEMT SUP RECH [FR]   https://www.messervices.etudiant.gouv.fr/cve_prod/validation_donnees                                                                                                    |                                                                   |
|                                     | Données d'identité récupérées                                                                                                    |                                                                   |
|                                     | * Numéro INE actuel : 9918A26685J                                                                                                    |                                                                   |
|                                     | * Civilité : <b>Madame</b>                                                                                                    |                                                                   |
|                                     | * Nom : DOE                                                                                                    |                                                                   |
|                                     | * Prénom : <b>Jane</b>                                                                                                    |                                                                   |
|                                     | 2e prénom : <b>aucun</b>                                                                                                    |                                                                   |
|                                     | 3e prénom : <b>aucun</b>                                                                                                    |                                                                   |
|                                     | * Date de naissance : <b>1 janv. 2001</b>                                                                                                    |                                                                   |
|                                     | Données de contact récupérées                                                                                                    |                                                                   |
|                                     | * Adresse courriel : <b>cellis@aup.edu</b>                                                                                                    |                                                                   |
|                                     | N° téléphone fixe : <b>aucun</b>                                                                                                    |                                                                   |
| Coloct the tick have verifying that | N° téléphone portable : <b>+19136456457</b>                                                                                                    |                                                                   |
| vou understand the data             | Si vous souhaitez rectifier certaines données personnelles ci-dessus, veuillez le faire sur le site <u>MesServ</u>                                                                                                    | Attention : Verify your name and date of                          |
| protection laws that protect        | <ul> <li>Vous disposez d'un droit général d'accès, de rectification et de suppression de l'ensemble des données votre inscription pour bénéficier du présent service.</li> <li>Les modalités d'accès sont détaillées dans les Informations sur les Données Personnelles.</li> </ul> | birth, as the proof of payment cannot be changed after submitted. |
| use an online translation service   | ATTENTION : Vérifiez bien votre état civil (NOM, Prénoms et date de naissance) car l'attestation ne sera plus modifiable après son émission.                                                                                                    |                                                                   |
| to read the text in the link.       | J'ai lu et j'accepte les conditions détaillées dans <u>les Informations sur les Données Personnelles</u> *                                                                                                    |                                                                   |
|                                     | CONTINUER                                                                                                    |                                                                   |
| ➡ Click "Continuer"                 |                                                                                                    |                                                                   |

En noursuivant votre navigation sur ce site vous accentez l'utilisation de cookies nour réaliser des statistiques de visites. En savoir plus OK

| $\leftarrow$ $\rightarrow$ ( | vices.etudiant.gou × Obtenir une attestation : × )                                         | esservices.etudiant.gouv.fr/cve_prod/rattachement_crous                            |                                              |    |
|------------------------------|--------------------------------------------------------------------------------------------|------------------------------------------------------------------------------------|----------------------------------------------|----|
|                              | Vous êtes ici : Accueil > Obtenir une attestation (ville de l'établissemen                 | nt)                                                                                |                                              |    |
| K                            | <b>MON ATTESTATION</b>                                                                     |                                                                                    | Étape 1 : Ville de l'établissement           |    |
|                              | Enter your school's postal code.                                                           |                                                                                    |                                              |    |
|                              | Saisissez le code postal ou la ville de l'établis:                                         | sement dans lequel vous allez vous inscrire *                                      |                                              |    |
| ⇒ Enter "75007"              | 75007                                                                                      | × VALIDER                                                                          |                                              |    |
| into the field and           | Buchy (76750)                                                                              | Valic                                                                              | er la ville ou code postal                   |    |
| click "Valider".             | Chail (79500)                                                                              |                                                                                    |                                              |    |
|                              | Teulat (81500)                                                                             |                                                                                    |                                              |    |
|                              | Pouffonds (79500)                                                                          | ito áditá par l                                                                    | n Ministàro do l'Ensoignoment                |    |
|                              | Neuvecelle (74500)                                                                         | upérieur, de l                                                                     | a Recherche et de l'Innovation <u>et les</u> |    |
|                              | Nous contacter      Plan du site      Aide et a     En poursuivant votre pavigation sur co | cressionne<br>Crous<br>site yous accentez l'utilisation de cookies pour réaliser d | los statistiquos do visitos. En savoir plus  | OK |

#### 🗴 🗙 🐽 Obtenir une attestation : 🗙 🔪

INISTERE EDUC NAT ENSEIGNEMT SUP RECH [FR] | https://www.messervices.etudiant.gouv.fr/cve\_prod/mode\_paiement

### "How to pay"

- You can pay by credit card and get your Attestation immediately.
- You can pay in cash in a French post office and wait two days to get your Attestation."

The remaining text does not apply to AUP students.

# **MON ATTESTATION**

La Contribution vie étudiante et de campus (CVEC) est collectée par les Crous dont chaque étudiant en formation initiale dans un établissement d'enseignement supérieur doit s'acquitter avant de s'inscrire dans son établissement.

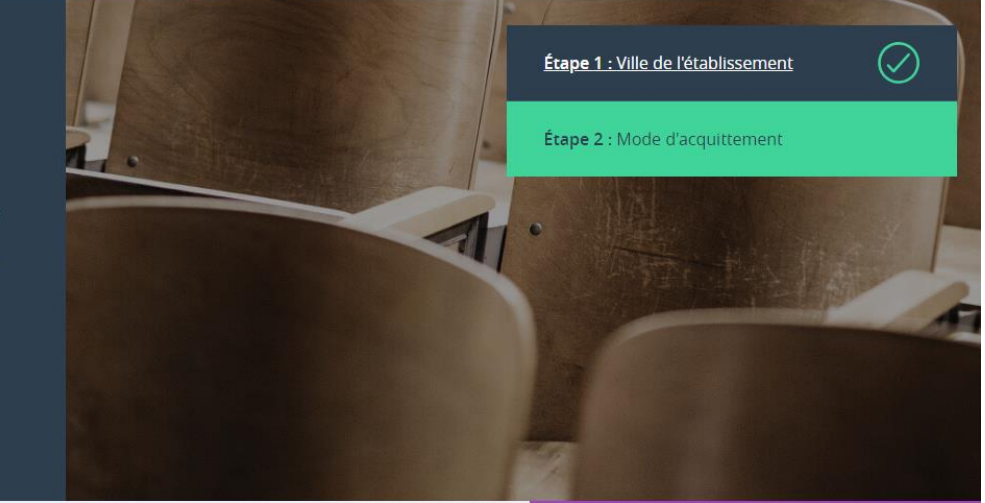

# **MODALITÉS D'ACQUITTEMENT**

Il y a deux modalités de paiement de la CVEC :

- le paiement en carte bancaire avec délivrance immédiate de l'attestation
- le paiement en espèces à un bureau de poste avec un délai de 2 jours pour la délivrance de l'attestation

Attention : futurs boursiers en attente d'une notification de bourses

Vous pouvez payer la CVEC et en demander le remboursement après l'obtention de votre droit à bourse pour l'année universitaire 2018- 2019. La demande de remboursement sera ouverte à partir de septembre sur la plateforme.

Réfugiés, bénéficiaires de la protection subsidiaire, demandeurs d'asile

En poursuivant votre navigation sur ce site, vous acceptez l'utilisation de cookies pour réaliser des statistiques de visites. En savoir plus

# RÉCAPITULATIF

# **CROUS DE L'ÉTABLISSEMENT**

**CROUS de Paris** 

Votre contribution sera gérée par le CROUS de Paris.

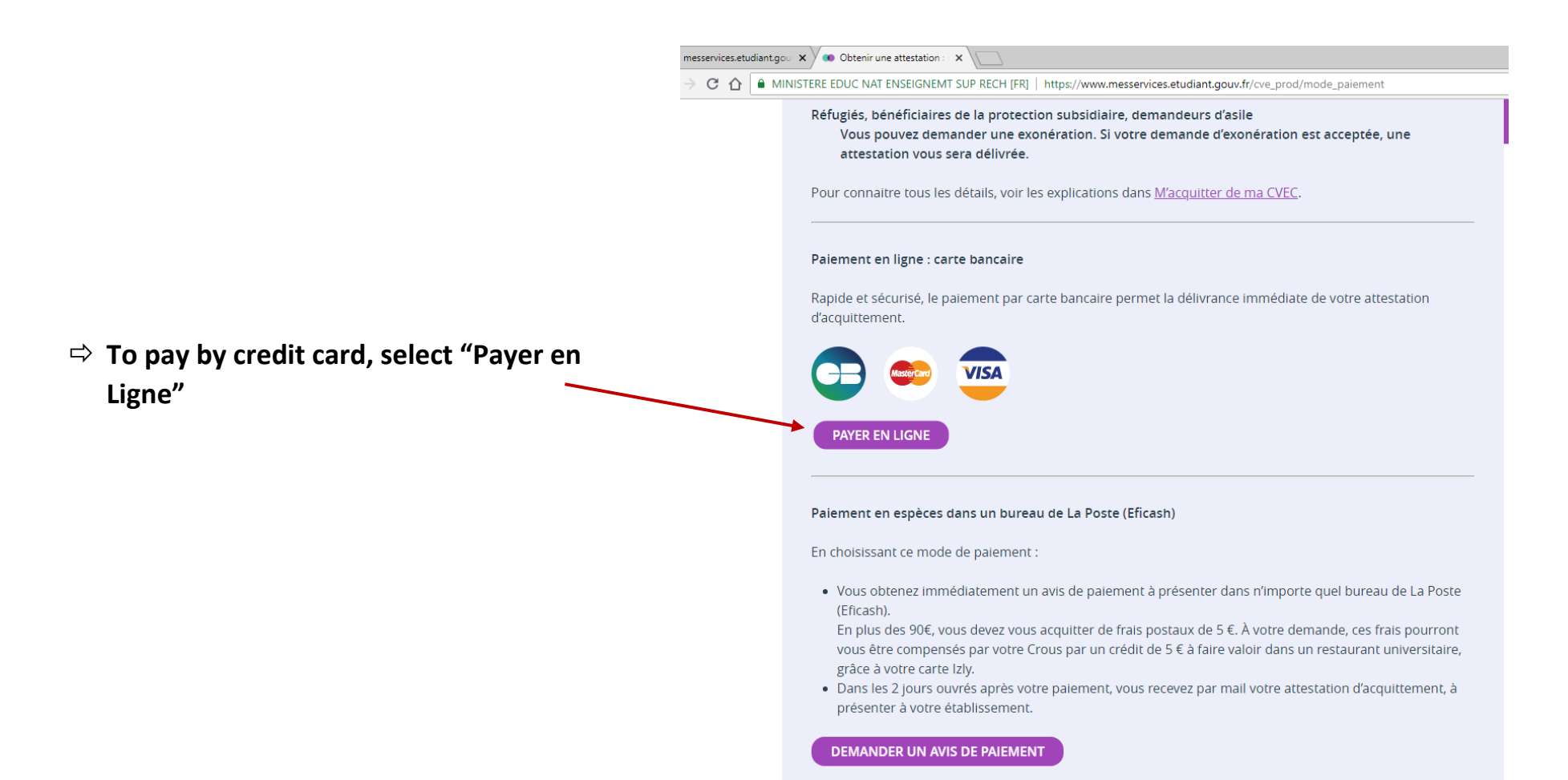

#### messervices.etudiant.gou x Obtenir une attestation : x

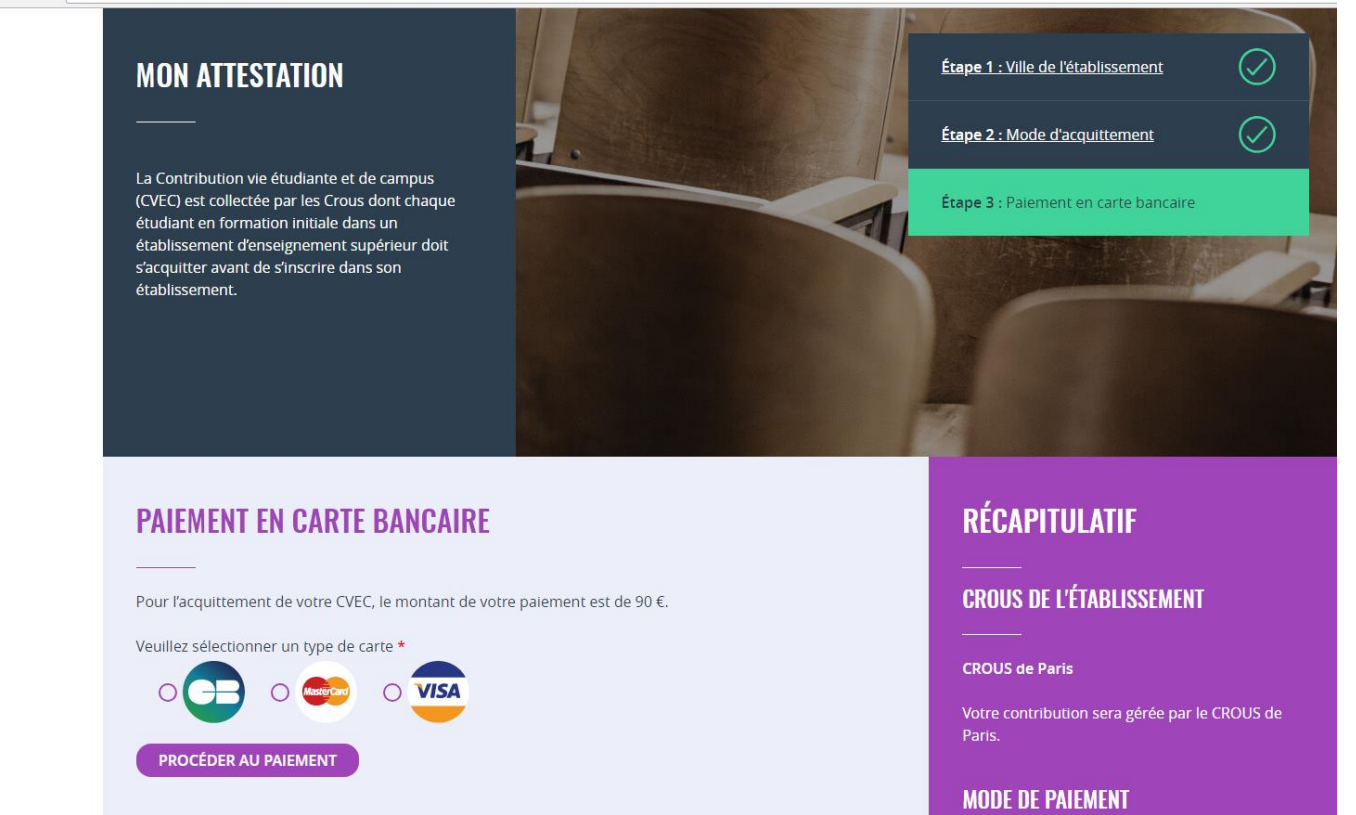

 Select your credit card type. Then, click
 "Procéder au Paiement".

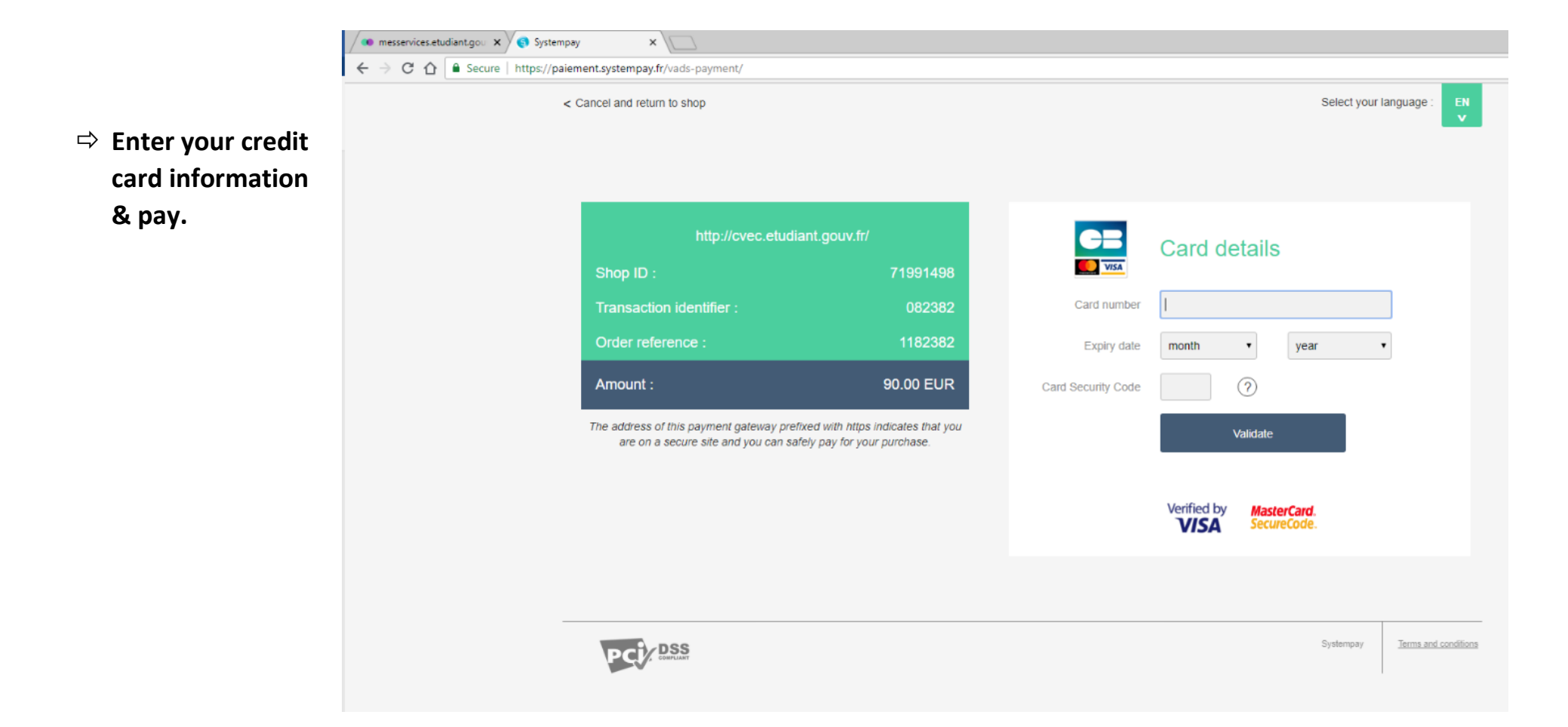

 You will now receive your Proof of Payment (CVEC attestation).
 Save your PDF.

| MINISTÉRE<br>EL'ENSEIGNEMENT<br>SUPÉRIUR,<br>DE LA RECHERCHE<br>T DE L'INNOVATION | l'émetteur et le p<br>Scanner ce cryptogramme Datamai<br>les données d | résent document.<br>trix 2D-Doc pour vé<br>le ce certificat. | rifier l'émetteur et |    |
|-----------------------------------------------------------------------------------|------------------------------------------------------------------------|--------------------------------------------------------------|----------------------|----|
| Co                                                                                | ontribution de Vie É                                                   | tudiante                                                     | et de Cam<br>2019    | pu |
|                                                                                   | Annee universi                                                         | tane 2010                                                    | 2010                 |    |
|                                                                                   | ATTES                                                                  | STATION                                                      |                      |    |
|                                                                                   | ATTE:<br>N° de l'attestation                                           | PAI                                                          | GPJ 54               | -  |

⇒ Upload your attestation on <a href="https://my.aup.edu/user/me/student/docs#cvec">https://my.aup.edu/user/me/student/docs#cvec</a>

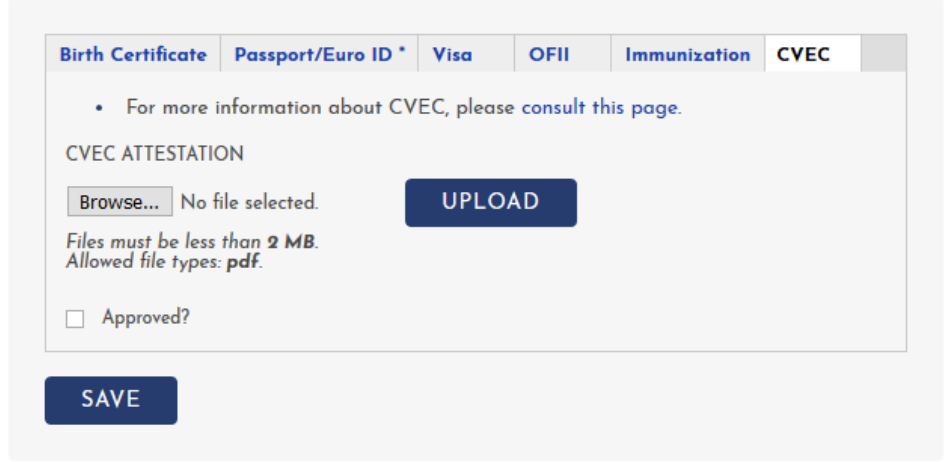

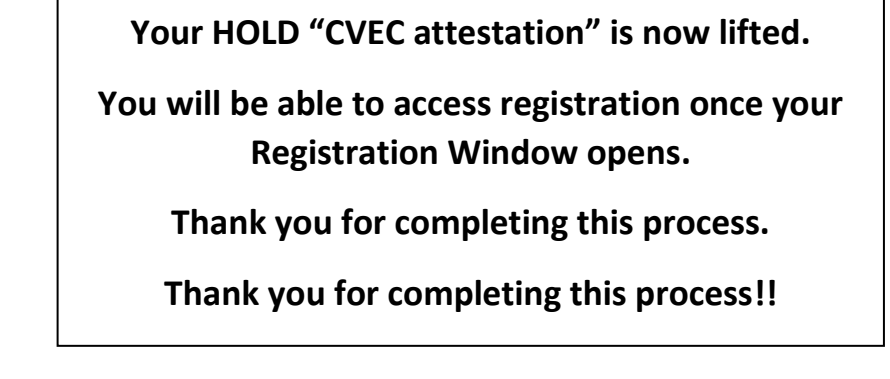